# 🔇 КЧОСЕRа

# Firmware Upgrade Tool User Guide

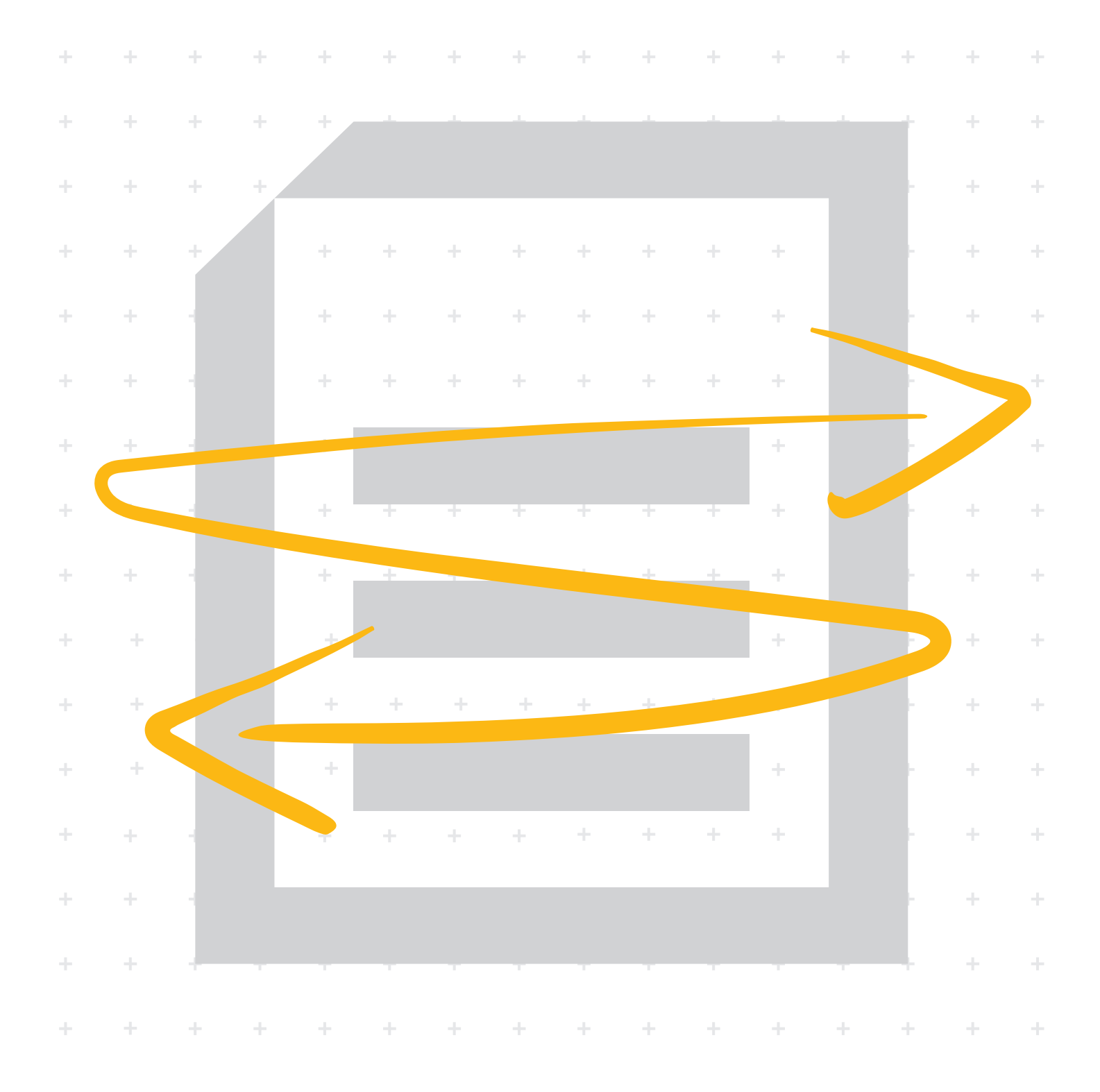

# Contents

| 1. Pr      | reface                          | 3  |
|------------|---------------------------------|----|
| 1.1        | About This Document             |    |
| 1.2<br>1.3 | About Trade Names               |    |
| 1.4        | About the Firmware Upgrade Tool |    |
| 1.5        | System Requirements             | 4  |
| 2. Fi      | rmware Update                   | 5  |
| 2.1        | Firmware Update Preparation     | 5  |
| 2.2        | Update Product Firmware         | 5  |
| 3. Tr      | roubleshooting                  | 14 |

# 1. Preface

# 1.1 About This Document

This document contains a firmware update procedure that uses the "Firmware Upgrade Tool" application software to update the firmware of the product you are using.

## 1.2 Legal and Safety Information

- Unauthorized copy pf all of part of this guide is prohibited.
- The information in this guide is subject to change without notice.
- This document explains operations using operations performed in Windows 10 as an example.
- We are not responsible for any failures or damages that may occur resulting from conditions or usage procedures not contained in this document.

### 1.3 About Trade Names

Microsoft, Windows and Windows Server are registered trademarks or trademarks of Microsoft Corporation in the U.S.A. and/or other countries. All other brands and product names are registered trademarks or trademarks of their respective companies. The designations <sup>™</sup> and <sup>®</sup> will not be used in this guide.

# 1.4 About the Firmware Upgrade Tool

Firmware is software that controls a product and it is built into the product. By updating the firmware, improvements can be made to the product's security and operations can be stabilized. We recommend using this application to update the product's firmware so that you can continue to use the product safely.

# 1.5 System Requirements

| Operating System:      | Windows 8.1, Windows 10,                             |
|------------------------|------------------------------------------------------|
|                        | Windows 10 Anniversary Update, Windows 11,           |
|                        | Windows Server 2012, Windows Server 2012 R2, Windows |
|                        | Server 2016, Windows Server 2019,                    |
|                        | Windows Server 2022                                  |
| Memory Capacity:       | At least 2 GB                                        |
| Execution Environment: | Microsoft .NET Framework 4.8 or later                |
| Network:               | Wired network connection recommended                 |

# 2. Firmware Update

#### Caution

- · A network connection is required during the firmware update.
- The firmware cannot be restored to an earlier version once it has been updated.
- Do not turn off the product or disconnect the network cable during the firmware update. Additionally, the product cannot be used during the firmware update.
- · Make sure that the HTTP/HTTPS port number is not blocked by a firewall or virus scanner.

### 2.1 Firmware Update Preparation

Perform the following before using this tool to update the firmware.

- Access the support site for your region and download the firmware file to your computer.
- Confirm the setting details of the protocol (SNMPv1/v2c, SNMPv3), and confirm that HTTP and HTTPS is enabled, for the product that is going to have its firmware updated.

Confirm the setting details from Command Center RX. For details, refer to the Command Center RX User Guide.

 Confirm the user name and password for the Administrator that is registered on the product that is going to have its firmware updated.

#### Note

Confirm the user name and password for the Administrator, not for the Machine Administrator. Refer to the Operation Guide for details on the user name and password for the Administrator.

### 2.2 Update Product Firmware

- 1. Start up Firmware Upgrade Tool.
- 2. Click [Accept] on the "LICENSE AGREEMENT" screen.

3. Click [Browse], and select the firmware file you downloaded to your computer.

| irmware Upgrade Tool                                                        |                                                  | - D > |
|-----------------------------------------------------------------------------|--------------------------------------------------|-------|
|                                                                             |                                                  | 续     |
| Firmware file                                                               |                                                  |       |
| File Path                                                                   | Browse                                           |       |
| Specify the firmware                                                        | file                                             |       |
| Devices for upgrad                                                          | e                                                |       |
| <ul> <li>Specify IP address</li> </ul>                                      |                                                  |       |
| Hostname or IP addre                                                        | ss                                               |       |
|                                                                             | Invalid value                                    |       |
| <ul> <li>Local network discove</li> </ul>                                   | ry                                               |       |
| Search for devices usin<br>* Search current doma<br>* Specify IP address ra | ng specified discovery parameters<br>ain<br>ange |       |
| specity in address ta                                                       | inge                                             |       |
|                                                                             |                                                  |       |
|                                                                             |                                                  |       |
|                                                                             |                                                  |       |
|                                                                             |                                                  |       |
|                                                                             |                                                  |       |
|                                                                             |                                                  |       |
|                                                                             |                                                  |       |
|                                                                             |                                                  |       |
|                                                                             |                                                  |       |
| Next                                                                        |                                                  |       |

4. Click 🔅.

| -                                                                                                    |                                        |     |
|----------------------------------------------------------------------------------------------------|----------------------------------------|-----|
| Firmware Upgrade Tool                                                                                                    | -                                      | □ × |
| File Path                                                                                                    | Browse                                 |     |
| Devices for upgrade                                                                                                    |                                        |     |
| <ul> <li>Specify IP address</li> </ul>                                                                                                    |                                        |     |
| Hostname or IP address                                                                                                    | Invalid value                          |     |
| <ul> <li>Local network discovery</li> <li>Search for devices using s</li> <li>Search current domain</li> <li>* Specify IP address range</li> </ul> | specified discovery parameters<br>e    |     |
| Next                                                                                                    |                                        |     |
|                                                                                                    | © 2022 KYOCERA Document Solutions Inc. |     |

5. Set the protocol (SNMPv1/v2c, SNMPv3) information for the product that is going to have its firmware updated.

#### If SNMPv1/v2c is set to On in Command Center RX

- 1. Select "Use SNMP v1/v2".
- 2. In "Read community," input the SNMPv1/v2c community name.

| Firmware Upgrade Tool              |                    |                       |            |     | - c |  |
|------------------------------------|--------------------|-----------------------|------------|-----|-----|--|
|                                    |                    |                       |            |     |     |  |
| Settings                           |                    |                       |            |     |     |  |
| SNMP settings                      |                    |                       |            |     |     |  |
| <ul> <li>Use SNMP v1/v2</li> </ul> |                    |                       |            |     |     |  |
| Read community                     | public             |                       |            |     |     |  |
| <ul> <li>Use SNMP v3</li> </ul>    |                    |                       |            |     |     |  |
| User name                          |                    |                       |            |     |     |  |
| Authentication                     | Password           |                       | Hash       | MD5 | Ŧ   |  |
| Privacy                            | Password           |                       | Encryption | DES | ¥   |  |
|                                    |                    |                       |            |     |     |  |
| HTTP/HTTPS settings                |                    |                       |            |     |     |  |
| Port number 443                    |                    |                       |            |     |     |  |
|                                    |                    |                       |            |     |     |  |
|                                    |                    |                       |            |     |     |  |
|                                    |                    |                       |            |     |     |  |
|                                    |                    |                       |            |     |     |  |
|                                    |                    |                       |            |     |     |  |
|                                    |                    |                       |            |     |     |  |
| Last Carat                         |                    |                       |            |     |     |  |
| Appiy                              |                    |                       |            |     |     |  |
|                                    | © 2022 KYOCERA Doo | cument Solutions Inc. |            |     |     |  |

#### If SNMPv3 is set to On in Command Center RX

- 1. Select "Use SNMP v3".
- 2. In "User Name," input the SNMPv3 user name.
- **3.** If "Authentication" is set to On in Command Center RX, select "Authentication" and input your password, then select the authentication algorithm from the "Hash" dropdown menu.
- If "Privacy" is set to On in Command Center RX, select "Privacy" and input your password, then select the encryption algorithm from the "Encryption" dropdown menu.

| immare Upgode tool – Settings SNMP settings O Use SNMP v1/v2 Read community public O Use SNMP v3 User name ∞∞∞∞∞∞∞ ✓ Authentication Password ●●●●●●●●●●●●●●●●●●●●●●●●●●●●●●●●●●●●    | Immare Upgrade Tool Settings SNMP settings Use SNMP v1/v2 Read community User name Authentication Password Privacy Password HTTP/HTTPS settings Port number 443                                                  | •••••  | Hash MD<br>Encryption DES | - C                                            |
|----------------------------------------------------------------------------------------------------|----------------------------------------------------------------------------------------------------|--------|---------------------------|------------------------------------------------|
| Settings SNMP settings Use SNMP v1/v2 Read community public Use SNMP v3 User name xxxxxxxxxxxxxxxxxxxxxxxxxxxxxxxxxxxx                                                               | Settings<br>SNMP settings<br>Use SNMP v1/v2<br>Read community public<br>Use SNMP v3<br>User name xxxxxxxxxxxxxxxxxxxxxxxxxxxxxxxxxxxx                                                                            | •••••• | Hash MD<br>Encryption DES | 15 <u> </u>                                    |
| ettings NMP settings U Se SNMP v1/v2 Read community public Use SNMP v3 User name xxxxxxxxxxxxxxxxxxxxxxxxxxxxxxxxxxxx                                                                | ettings<br>NMP settings<br>0 Use SNMP v1/v2<br>Read community public<br>0 Use SNMP v3<br>User name xcocococo<br>20 Authentication Password (<br>20 Privacy Password (<br>1110/HTTPS settings<br>0 ort number 443 | •••••• | Hash MD<br>Encryption DES | 15 <b>v</b>                                    |
| NMP settings       D Use SNMP v1/v2       Read community       public       User name       IZ Authentication       Password       Privacy       Password       Encryption       DES | NMP settings<br>Use SNMP v1/v2<br>Read community public<br>Use SNMP v3<br>User name xxxxxxxxxxxxxxxxxxxxxxxxxxxxxxxxxxxx                                                                                         | •••••  | Hash MD<br>Encryption DES | 15 ¥                                           |
| NMP settings       0 Use SNMP v1/v2       Read community     public       0 Use SNMP v3       User name     xxxxxxxxxxxxxxxxxxxxxxxxxxxxxxxxxxxx                                     | NMP settings  Use SNMP v1/v2  Read community  Use SNMP v3  User name  Authentication  Password  Privacy  Privacy  Password  TTP/HTTPS settings  ort number  443                                                  | •••••  | Hash MD<br>Encryption DES | 15 •)                                          |
| Use SNMP v1/v2         Read community       public         Use SNMP v3         User name       xxxxxxxxxxxxxxxxxxxxxxxxxxxxxxxxxxxx                                                  | Use SNMP v1/v2         Read community       public         Use SNMP v3       user name         User name       xxxxxxxxxxxxxxxxxxxxxxxxxxxxxxxxxxxx                                                              | •••••  | Hash MD<br>Encryption DES | 15 *                                           |
| Read community     public       Use SNMP v3       User name       XXXXXXXXXXXXXXXXXXXXXXXXXXXXXXXXXXXX                                                                               | Read community     public       Use SNMP v3     User name       Ø Authentication     Password       Ø Privacy     Password       TTP/HTTPS settings     ort number                                               | •••••  | Hash MD<br>Encryption DES | 1 <u>5                                    </u> |
| Use SNMP v3 User name xxxxxxxxxxxxxxxxxxxxxxxxxxxxxxxxxxxx                                                                                                    | Use SNMP v3<br>User name xxxxxxxxxxxxxxxxxxxxxxxxxxxxxxxxxxxx                                                                                                    |        | Hash MD<br>Encryption DES | 15 -                                           |
| User name xxxxxxxxxxxxxxxxxxxxxxxxxxxxxxxxxxxx                                                                                                    | User name x00000000<br>2 Authentication Password<br>2 Privacy Password<br>ITTP/HTTPS settings<br>ort number 443                                                                                                  |        | Hash MD<br>Encryption DES | 15 <b>•</b> ]                                  |
| Authentication Password     Hash MD5     Hash MD5     Privacy Password     Encryption DES     TTP/HTTPS settings     ret pumber 443                                                  | Authentication Password     Privacy Password     TTP/HTTPS settings     Authentication 443                                                                                                    |        | Hash MD<br>Encryption DES | ·5 •                                           |
| Id Authentication     Password     Hash (MDS       Id Privacy     Password     Encryption (DES                                                                                       | Introduction     Password       Privacy     Password       TTP/HTTPS settings     ort number                                                                                                    |        | Encryption DES            | • •                                            |
| Image: C/ Privacy     Password     Encryption     DES       TTP/HTPS settings     443                                                                                                | [2] Privacy     Password       TTP/HTTPS settings       ort number     443                                                                                                    | ****** | Encryption DES            |                                                |
| TTP/HTTPS settings                                                                                                    | TTP/HTTPS settings<br>ort number 443                                                                                                    |        |                           | · ·                                            |
| HTTP/HTTPS settings                                                                                                    | HTTP/HTTPS settings<br>Port number 443                                                                                                    |        |                           |                                                |
| TP/HTTPS settings                                                                                                    | TP/HTTPS settings tr number 443                                                                                                    |        |                           |                                                |
| vt number 443                                                                                                    | ort number 443                                                                                                    |        |                           |                                                |
| ort number 443                                                                                                    | ort number 443                                                                                                    |        |                           |                                                |
|                                                                                                    |                                                                                                    |        |                           |                                                |
|                                                                                                    |                                                                                                    |        |                           |                                                |
|                                                                                                    |                                                                                                    |        |                           |                                                |
|                                                                                                    |                                                                                                    |        |                           |                                                |
|                                                                                                    |                                                                                                    |        |                           |                                                |
|                                                                                                    |                                                                                                    |        |                           |                                                |
|                                                                                                    |                                                                                                    |        |                           |                                                |
|                                                                                                    |                                                                                                    |        |                           |                                                |
|                                                                                                    |                                                                                                    |        |                           |                                                |
|                                                                                                    | Apply Cancel                                                                                                    |        |                           |                                                |
| Apply Cancel                                                                                                    |                                                                                                    |        |                           |                                                |

6. (Only when the computer you're using is already using port 443) Specify the HTTP/HTTPS port number.

| Note                                                      |          |
|-----------------------------------------------------------|----------|
| Normally, there is no need to change the port number from | ו "443". |
|                                                           |          |
|                                                           |          |

| Firmware Upgrade Tool                  |                                        |            |     | - | ш | × |
|----------------------------------------|----------------------------------------|------------|-----|---|---|---|
| Settings                               |                                        |            |     |   |   |   |
| SNMP settings                          |                                        |            |     |   |   |   |
| <ul> <li>Use SNMP v1/v2</li> </ul>     |                                        |            |     |   |   |   |
| Read community                         | public                                 |            |     |   |   |   |
| <ul> <li>Use SNMP v3</li> </ul>        |                                        |            |     |   |   |   |
| User name                              |                                        |            |     |   |   |   |
| Authentication                         | Password                               | Hash       | MD5 |   | Ŧ |   |
| Privacy                                | Password                               | Encryption | DES |   | ¥ |   |
| HTTP/HTTPS settings<br>Port number 443 |                                        |            |     |   |   |   |
|                                        | © 2022 KYOCERA Document Solutions Inc. |            |     |   |   |   |
|                                        |                                        |            |     |   |   |   |

### 7. Click [Apply].

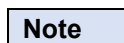

Click [Cancel] if you want to cancel the change to the settings.

#### 8. Select the product to have its firmware updated.

#### If specifying the product with an IP address or host name

- 1. Select "Specify IP address".
- 2. Input the product's IP address or host name.

| 2 Firmware Upgrade Tool                                 | - 🗆 X     |
|---------------------------------------------------------|-----------|
|                                                         | <u>تې</u> |
| Firmware file                                           | -         |
|                                                         |           |
| File Path Browse                                        |           |
|                                                         |           |
| Devices for upgrade                                     |           |
| ● Specify IP address                                    |           |
| Hostname or IP address                                  |           |
|                                                         |           |
| <ul> <li>Local network discovery</li> </ul>             |           |
| Search for devices using specified discovery parameters |           |
| * Search current domain<br>* Specify IR address range   |           |
| specily in address lange                                |           |
|                                                         |           |
|                                                         |           |
|                                                         |           |
|                                                         |           |
|                                                         |           |
|                                                         |           |
|                                                         |           |
|                                                         |           |
|                                                         |           |
| Next                                                    |           |
| © 2022 KYOCERA Document Solutions Inc.                  |           |
|                                                         |           |

3. Click [Next] and proceed to step 9.

If specifying the product by searching for it over the network

1. Select "Local network discovery".

| Firmware Upgrade Tool                                   | - 🗆 |
|---------------------------------------------------------|-----|
|                                                         |     |
| Firmware file                                           |     |
|                                                         |     |
| File Path Browse                                        |     |
|                                                         |     |
| Devices for unreads                                     |     |
| Devices for upgrade                                     |     |
| <ul> <li>Specify IP address</li> </ul>                  |     |
| Hostname or IP address                                  |     |
| Invalid value                                           |     |
| Local network discovery                                 |     |
| Search for devices using specified discovery parameters |     |
| * Search current domain                                 |     |
| * Specity IP address range                              |     |
|                                                         |     |
|                                                         |     |
|                                                         |     |
|                                                         |     |
|                                                         |     |
|                                                         |     |
|                                                         |     |
|                                                         |     |
|                                                         |     |
|                                                         |     |
| Nex                                                     |     |
| Not                                                     |     |

2. Click [Next].

- **3.** Do one of the following:
  - If searching from all products on the network, select "Search current domain".
  - If searching from a filtered list of all products on the network, select "Specify IP address range" and input the IP addresses.

| Firmware Upgrade Tool                        |               |                                      | - | × |
|----------------------------------------------|---------------|--------------------------------------|---|---|
|                                              |               |                                      |   |   |
| Local network discover                       | у             |                                      |   |   |
| <ul> <li>Search current domain</li> </ul>    |               |                                      |   |   |
| <ul> <li>Specify IP address range</li> </ul> |               |                                      |   |   |
|                                              | -             |                                      |   |   |
| Invalid value                                | Invalid value |                                      |   |   |
|                                              |               |                                      |   |   |
|                                              |               |                                      |   |   |
|                                              |               |                                      |   |   |
|                                              |               |                                      |   |   |
|                                              |               |                                      |   |   |
|                                              |               |                                      |   |   |
|                                              |               |                                      |   |   |
|                                              |               |                                      |   |   |
|                                              |               |                                      |   |   |
|                                              |               |                                      |   |   |
| Cancel                                       |               |                                      |   |   |
|                                              | ¢             | 2022 KYOCERA Document Solutions Inc. |   |   |

- 4. Click [Next].
- 5. Select the product to have its firmware updated.

| Aodel Name | Host name | IP address | Location |  |
|------------|-----------|------------|----------|--|
| ASKalfa    |           | NUMBER OF  |          |  |
|            |           |            |          |  |
|            |           |            |          |  |
|            |           |            |          |  |
|            |           |            |          |  |
|            |           |            |          |  |
|            |           |            |          |  |
|            |           |            |          |  |
|            |           |            |          |  |
|            |           |            |          |  |
|            |           |            |          |  |
|            |           |            |          |  |
|            |           |            |          |  |
|            |           |            |          |  |

6. Click [Next].

| Note                               | Note                               |
|------------------------------------|------------------------------------|
| Click [Retry] to retry the search. | Click [Retry] to retry the search. |

#### 9. Click [OK].

| Model Name TASKalfa Serial number Host name Paddress Location  Immware information  Firmware version  RNGN  RNGN  RXCX SPNL OPT ALSPR ALSPR ALEHW                                                                                                    | del Name TASKalfa in number tan humber tan h |
|----------------------------------------------------------------------------------------------------|----------------------------------------------------------------------------------------------------|
| Serial number<br>Hoat name<br>P address<br>Location<br>Immware type Firmware version New version<br>CPKG<br>ENKM<br>MXX<br>SPNL<br>DPT<br>AL SPR<br>AL SPR                                                                                                    | ial number<br>t name<br>ddress<br>ation<br>ware type Firmware version New version<br>GG<br>GS<br>SN<br>XC<br>XC<br>VI.<br>T<br>SFR<br>EHW<br>SI<br>SN<br>SN<br>SN<br>SN<br>SN<br>SN<br>SN                                                                                                    |
| Host name Location  Immware Information  Immware type Firmware version New version  PKG NGN AXX SPNL OPT ALSPR ALSPR ALEHW                                                                                                    | st name<br>didness<br>ation  mware type Firmware version New version G SN CC L L SN CC L L SN CC L L SN CC L L L L L L L L L L L L L L L L L L                                                                                                    |
| P address<br>Location<br>Immware Information<br>Immware type Firmware version New version<br>CPKG New Version<br>XPXC Second Second Seco | ddfess<br>ation ware type Firmware version New version G G SN XC U L L SN XC L L L L L L L L L L L L L L L L L L                                                                                                    |
| location  irrmware information  irrmware version  New version  PKG  NKGN  MXXC  SPNL  OPT  AL SPR  AL EHW                                                                                                    | ation  mware tipformation  mware type Firmware version  G  SN  K  K  SN  SN  SN  SN  SN  SN  SN                                                                                                    |
| irmware information Firmware version New version PRG NCM M2XC SPNL OPT AL_SPR AL_EHW                                                                                                    | nware information           nware type         Firmware version         New version           GN         SN         SN           SN         SN         SN           SN         SN         SN                                                                                                    |
| Firmware type Firmware version New version PNG NSN M2XC SPNL OPT AL_SPR AL_EHW                                                                                                    | nware type Firmware version New version GG SN SX XC U U SPR EHW                                                                                                    |
| CPKG<br>NGN<br>M2XC<br>SPNL<br>DPT<br>AL_SPR<br>AL_ENW                                                                                                    | G<br>SN<br>XC<br>VL<br>SR<br>EHW                                                                                                    |
| ENGN<br>MXC<br>SFNL<br>OPT<br>AL_SFR<br>AL_EHW                                                                                                    | SN<br>XC<br>4L<br>5PR<br>EHW                                                                                                    |
| M2XC<br>SPNL<br>DPT<br>AL_SPR<br>AL_EHW                                                                                                    | XC<br>NL<br>T<br>SRR<br>EHW                                                                                                    |
| SPNL<br>OPT<br>ALSPR<br>ALEHW                                                                                                    | st<br>T<br>SPR<br>EHW                                                                                                    |
| OPT<br>ALSPR<br>ALEHW                                                                                                    | T FR<br>SPR<br>EHW                                                                                                    |
| ALSPR<br>ALEHAW                                                                                                    | SPR<br>EHW                                                                                                    |
| ALEHW                                                                                                    | HW                                                                                                    |
|                                                                                                    |                                                                                                    |
|                                                                                                    |                                                                                                    |
|                                                                                                    |                                                                                                    |
| Varning                                                                                                    | rning                                                                                                    |
|                                                                                                    |                                                                                                    |
| Varning                                                                                                    | rning                                                                                                    |

#### Caution

Do not turn off the product or disconnect the network cable during the firmware update. Additionally, the product cannot be used during the firmware update.

## Note If "WARNING: The device already has a new version installed." is displayed, the

update is unnecessary as the product is already running the newest version of the firmware. Click [Cancel] and end the operation.

# **10.** Input the user name and password for the Administrator registered to the product.

| Firmware Upgrade Tool     |                                                                                                    |   | × |
|---------------------------|----------------------------------------------------------------------------------------------------|---|---|
|                           |                                                                                                    |   |   |
| Device information        | on                                                                                                    |   |   |
| Property                  | Value                                                                                                    |   |   |
| Model Name                | TASKalfa                                                                                                    |   |   |
| Serial number             | To received                                                                                                    |   |   |
| Host name                 | and approved and a second second se |   |   |
| IP address                | 10.100.01.01                                                                                                    |   |   |
| Location                  |                                                                                                    |   |   |
|                           |                                                                                                    |   |   |
|                           | Authentication                                                                                                    |   |   |
|                           | Ver must have administrative wirilages to shange device addings. Enter the                                                                                                    |   |   |
|                           | administrator login and password for the device                                                                                                    |   |   |
|                           |                                                                                                    |   |   |
|                           | User name Password                                                                                                    |   |   |
|                           |                                                                                                    |   |   |
|                           |                                                                                                    |   |   |
|                           | Login Cancel                                                                                                    |   |   |
|                           |                                                                                                    | _ |   |
| Warning                   |                                                                                                    |   |   |
| Read the following info   | rmation thoroughly.                                                                                                    |   |   |
| If a device is turned off | or loses power during the upgrade, the device may become inoperable.                                                                                                    |   |   |
| See the user guide for (  | detailed information.                                                                                                    |   |   |
| Do you want to continu    | e with the firmware upgrade?                                                                                                    |   |   |
| bo you mane to contine    | a marane mininare apgrade.                                                                                                    |   |   |
|                           |                                                                                                    |   |   |
| Ca                        | ncei                                                                                                    |   |   |
|                           | © 2022 KYOCERA Document Solutions Inc.                                                                                                    |   |   |
|                           |                                                                                                    |   |   |

#### 11. Click [Login].

It will start the firmware update.

When the firmware update is finished, "Upgrade completed." will be displayed.

#### Note

If "Authentication failed. Verify user name and password and try again." is displayed after clicking [Login], there is an error in the user name or password that was entered in step 10. Confirm the correct user name and password.

#### 12. Click [Exit].

# 3. Troubleshooting

| Message                                                                                                    | Corrective Actions                                                                                                    |  |  |  |
|----------------------------------------------------------------------------------------------------|----------------------------------------------------------------------------------------------------|--|--|--|
| Warning<br>You do not have permission to<br>access this host. Please check your<br>settings and try again.<br>Warning | <ul> <li>Check the host name or IP address you entered is correct.</li> <li>Check the SNMP settings in the [Settings] screen match the protocol settings (SNMPv1/v2c, SNMPv3) on the product. You can check the product protocol settings in Command Center RX. For more information, refer to the Command Center RX User Guide.</li> </ul> |  |  |  |
| Devices not found. Search for devices on your local network                                                           | <ul> <li>Check the specified firmware file is compatible with your<br/>product.</li> </ul>                                                                                                    |  |  |  |
| Error                                                                                                    | <ul> <li>Check the firmware version of the product, and then check the<br/>firmware has been updated.</li> </ul>                                                                                                    |  |  |  |
| Reason: Cannot verify installed version.                                                                              | (Refer to the Operation Guide for how to check the firmware version of the product.)                                                                                                    |  |  |  |
| Error                                                                                                    | If it has been updated, ignore this error and click [Exit].                                                                                                    |  |  |  |
| Upgrade failed.<br>Reason: Master file version error                                                                  | If it has not been updated, check the network is not disconnected and the product is turned on, and then update the firmware again.                                                                                                    |  |  |  |
|                                                                                                    | <ul> <li>If the problem persists, contact your service representative.</li> </ul>                                                                                                    |  |  |  |
| Error                                                                                                    |                                                                                                    |  |  |  |
| Upgrade failed.                                                                                                    |                                                                                                    |  |  |  |
| Reason: Cannot write firmware file to device.                                                                         |                                                                                                    |  |  |  |